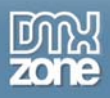

# Universal CSS Navigation Menu: Advanced Styling

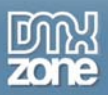

# Content

| 1. Intro | oduction                    | 3  |
|----------|-----------------------------|----|
| 2. Hov   | w to use                    | 3  |
| 2.1.     | Editing existing CSS Styles | 3  |
| 2.2.     | Creating new CSS Styles     | 6  |
| 3. Exp   | lanation of styles          | 6  |
| 4. Cha   | anging styles.              | 6  |
| 4.1.     | Background color            | 8  |
| 4.2.     | Background image            | 9  |
| 4.3.     | Border                      | 10 |
| 4.4.     | Padding and margin          | 11 |
| 4.5.     | Text Formatting             | 12 |
| 4.6.     | Positioning                 | 13 |
| 4.7.     | Shadow                      | 14 |
| 4.8.     | Miscellaneous               | 15 |
|          |                             |    |

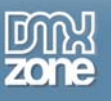

## 1. Introduction

The Universal CSS Navigation Menu comes with multiple great designs that can be used to fit a menu into a website.

This tutorial describes the way to add or edit CSS classes to customize a Horizontal Universal CSS Navigation Menu to fit a website perfectly. For easy usage, all the options were categorized:

- 4.1. Background color
- 4.2. Background image
- 4.3. Border
- 4.4. Padding and margin
- 4.5. Font
- 4.6. Text color
- 4.7. Text size
- 4.8. Size
- 4.9. Positioning
- 4.10. Shadow
- 4.11. Miscellaneous

# 2. How to use

This tutorial can be used to either edit existing CSS Styles or to create completely new CSS Styles.

#### 2.1. Editing existing CSS Styles

The best way to edit CSS Styles for the menu is to create a new CSS file. If changes are made to the original CSS file, all the changes will be overwritten when the extension is updated.

The creation of a new CSS file is fully supported within Dreamweaver. Click the **New CSS Rule** button in the **CSS Styles** Panel.

| CSS STYL                                     | .ES                                        | AP ELEN                                                      | MEN T/                                              | AG INSPE                                |             |
|----------------------------------------------|--------------------------------------------|--------------------------------------------------------------|-----------------------------------------------------|-----------------------------------------|-------------|
| All                                          | Curre                                      | ent                                                          |                                                     |                                         |             |
| All Rules                                    |                                            |                                                              |                                                     |                                         |             |
| dmxN<br>0<br>0<br>0<br>0<br>0<br>0<br>0<br>0 | avigal<br>dm×Na<br>dm×Na<br>dm×Na<br>dm×Na | tionMenu<br>avigation<br>avigation<br>avigation<br>avigation | u.css<br>Menu<br>Menu Menu Menu Menu Menu Menu Menu | *<br>orm.dmxS<br>contextMe              | eai<br>nu 🗸 |
| Propertie                                    | s for '                                    | ".dmxNa                                                      | New C                                               | SS Rule P                               | an.s        |
| t≣≘ Az∔                                      | **+                                        |                                                              |                                                     | ••••••••••••••••••••••••••••••••••••••• | / 🖻         |

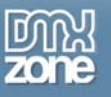

The New CSS Rule window appears. Choose Compound as the Selector Type. In the second field named Selector Name, enter the name of the selector that needs to be added. The names of the selectors are shown in the examples.

Choose (New Style Sheet File) in the third field named Rule Definition and click OK. Every next time a new CSS rule has to be added, the custom CSS file can be selected in the Rule Definition field.

| New CSS Rule                                                                                                 |              |
|----------------------------------------------------------------------------------------------------|--------------|
| Selector Type:<br>Choose a contextual selector type for your CSS rule.<br>Compound (based on your selection) | OK<br>Cancel |
| Selector Name:                                                                                               |              |
| Choose or enter a name for your selector.                                                                    |              |
| .dmxNavigationMenu > ul > li > a                                                                             |              |
|                                                                                                    |              |
|                                                                                                    |              |
|                                                                                                    |              |
| Less Specific More Specific                                                                                  |              |
| Rule Definition:                                                                                             |              |
| Choose where your rule will be defined.                                                                      |              |
| (New Style Sheet File)                                                                                       | Help         |

The window **Save Style Sheet File As** will open. Select the location where to save the new CSS file (for example in the **Styles** folder in the root of your website) and enter a name for the file.

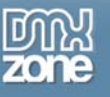

| CSS Rule Definition                                                               | for .dmxNavig                                                                                                  | gationMenu                                                         | > ul > li >   | a in dmxNaviga                                                                                                | ationMen                                                             | × |
|-----------------------------------------------------------------------------------|----------------------------------------------------------------------------------------------------|--------------------------------------------------------------------|---------------|----------------------------------------------------------------------------------------------------|----------------------------------------------------------------------|---|
| Category                                                                          | Туре                                                                                                    |                                                                    |               |                                                                                                    |                                                                      |   |
| Type<br>Background<br>Block<br>Box<br>Border<br>List<br>Positioning<br>Extensions | <u>F</u> ont-family:<br>Font- <u>s</u> ize:<br>Font-s <u>t</u> yle:<br>Line-height:<br>Text- <u>d</u> ecoratio | Verdana, Gei<br>12 V<br>N: Underlin<br>Overline<br>Une-thro<br>Une | neva, sans-se | rif<br>Font- <u>w</u> eight:<br>Font- <u>v</u> ariant:<br>Text-t <u>r</u> ansform:<br><u>C</u> olor: <b>■</b> | <ul> <li>✓</li> <li>✓</li> <li>✓</li> <li>✓</li> <li>#060</li> </ul> |   |
|                                                                                   | Help                                                                                                    | ]                                                                  | ОК            | Cancel                                                                                                    | Apply                                                                |   |

After all the values have been set, click **OK** to save. The new file will be automatically included to the page that was open.

Now also include the file on all the pages containing the menu and upload all these pages. If your website uses a template, include the file in your template.

| CSS STYLES                                                                                                    | AP ELEMEN   | TAG INSPE | *   |  |  |  |
|----------------------------------------------------------------------------------------------------|-------------|-----------|-----|--|--|--|
| All Cur                                                                                                    | All Current |           |     |  |  |  |
| All Rules                                                                                                    |             |           |     |  |  |  |
| dmxNavigationMenu.css     .dmxNavigationMenu     .dmxNavigationMenu *     .dmxNavigationMenu h3     .dmxNavigationMenu form.dmxSea     .dmxNavigationMenu.contextMenu |             |           |     |  |  |  |
| Properties Attach Style Shee                                                                                                    |             |           | eet |  |  |  |
| ä≞ Az↓**↓                                                                                                    |             | 📾 🔁 🥖     | 1   |  |  |  |

In the CSS Styles Panel click the Attach Style Sheet button.

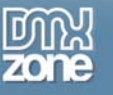

| Attach External Style Sheet                                             | ×             |
|-------------------------------------------------------------------------|---------------|
| Eile/URL: Styles/dmxNavigationMenu_custom.cs V Browse<br>Add as: O Link | OK<br>Preview |
| Media:                                                                  | Cancel        |
| Dreamweaver has <u>sample style sheets</u> to get you started.          | Help          |

Click the **Browse** button behind the **File/URL** field. Browse to the location where the custom CSS file was saved. Select the file and click **OK** to add it to the field. Make sure the **Link** radio button is selected and click **OK** once again to include the file on the page.

Next upload the new CSS file and all the pages were this CSS file was included.

#### 2.2. Creating new CSS Styles

Besides editing the existing styles that come with the menu, it is also possible to create a completely new design. The procedure to do so is already described in an FAQ named Create a new Menu design and save for future use and can be found at: <u>http://www.dmxzone.com/go?17259</u>.

# 3. Explanation of styles

Each standard setup of the menu contains the default css file named **dmxNavigationMenu.css** which can be found in the **\Styles\** folder in the root of your website. When no other design is chosen, this is used to determine the style of the menu.

For each of the standard styles that come with the menu, a specific css file is created when choosing that design from the Extension Window or the Properties Inspector. These files can be found at this location: **\Styles\dmxNavigationMenu\standard\_design\standard\_design.css**.

Within the default CSS file, all classes start with .dmxNavigationMenu. All the classes in the predefined designs start with .dmxNavigationMenu.standard\_design, where standard\_design is the name of the selected design.

All of the examples use the names of the default CSS style. If one of the predefined styles is edited, all the names need to be replaced with the name of that specific style.

# 4. Changing styles

Changing styles can be done fairly easy. First choose the part that needs to be changed from one of the categories. Copy the **Class** from the second column an paste it into the new CSS file (or type it). Copy the **Property** from the third column and place this below the corresponding class in the CSS file. Change the value for the property to set the exact details for the own CSS style.

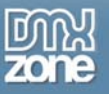

An example of how the CSS code should look like per class is shown below.

```
.dmxNavigationMenu {
		background-color: #000;
		background-image:url(background.jpg)
		background-repeat: repeat-x;
		-webkit-border-radius: 4px;
		-moz-border-radius: 4px;
```

Sometimes the placement of custom CSS code may seem to have no effect at all. This is caused by the fact that other settings may overrule the newly created code. When that happens, the addition of **!important** behind the CSS property will force the code to be applied.

```
.dmxNavigationMenu > ul > li > a {
   font-size: 16px;
   color: #C30 !important;
}
```

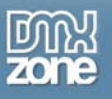

## 4.1. Background color

| Part to change                   | Selector                         | Example of property and value         |
|----------------------------------|----------------------------------|---------------------------------------|
| _                                |                                  | to change or add                      |
| Background color of menu bar     | .dmxNavigationMenu               | background-color: #000;               |
| All menu items background color  | .dmxNavigationMenu li            | background-color: #000;               |
| Main menu items background color | .dmxNavigationMenu > ul > li     | background-color: #000;               |
| Sub menu items background color  | .dmxNavigationMenu ul.sub        | background-color: #000;               |
| Hover all items background color | .dmxNavigationMenu li a:hover;   | background-color: # CF6;              |
| Hover Main menu item background  | .dmxNavigationMenu > ul > li >   | background-color: #CF6;               |
| color                            | a:hover                          |                                       |
| Hover Sub menu item background   | .dmxNavigationMenu ul.sub > li > | background-color: #CF6;               |
| color                            | a:hover;                         |                                       |
| Transparent Sub menu             | .dmxNavigationMenu ul.sub        | opacity:0.4;filter:alpha(opacity=40); |
| Mark selected item Main and Sub  | dmxNavigationMenu li a:selected; | background-color: #CF6                |
| menu                             |                                  |                                       |
| Mark selected item Main menu     | .dmxNavigationMenu > ul > li >   | background-color: #C00                |
|                                  | a:selected;                      |                                       |
| Mark selected item Sub menu      | .dmxNavigationMenu ul.sub > li > | background-color: #000                |
|                                  | a:selected;                      |                                       |

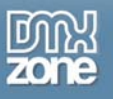

#### 4.2. Background image

| Part to change                              | Selector                  | Example of property and value            |
|---------------------------------------------|---------------------------|------------------------------------------|
|                                             |                           | to change or add                         |
| Menu bar background image                   | .dmxNavigationMenu        | background-<br>image:url(background.jpg) |
| Menu bar repeat background image horizontal | .dmxNavigationMenu        | background-repeat: repeat-x;             |
| Menu bar repeat background image vertical   | .dmxNavigationMenu        | background-repeat: repeat-y;             |
| Sub menu background image                   | .dmxNavigationMenu ul.sub | background-<br>image:url(background.jpg) |
| Sub menu repeat background image horizontal | .dmxNavigationMenu ul.sub | background-repeat: repeat-x;             |
| Sub menu repeat background image vertical   | .dmxNavigationMenu ul.sub | background-repeat: repeat-y;             |

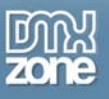

#### 4.3. Border

| Part to change                | Selector                               | Example of property and value           |
|-------------------------------|----------------------------------------|-----------------------------------------|
|                               |                                        | to change or add                        |
| Menu Bar bordere              | .dmxNavigationMenu                     | border: 1px solid;                      |
| Menu Bar colored bordere      | .dmxNavigationMenu                     | border: 1px solid #F0D;                 |
| Submenu colored border        | .dmxNavigationMenu ul.sub              | border: 1px solid #F0D;                 |
| All items border              | .dmxNavigationMenu li a                | border: 1px solid #F0D;                 |
| All items bottom border       | dmxNavigationMenu li a                 | border-bottom:1px solid #F0D;           |
| Hover all items border        | .dmxNavigationMenu li a:hover,         | border: 1px solid #F0D;                 |
|                               | .dmxNavigationMenu li a.hover          |                                         |
| Hover all items bottom border | .dmxNavigationMenu li a:hover,         | border-bottom:1px solid #F0D;           |
|                               | .dmxNavigationMenu li a.hover          |                                         |
| Hover Main menu item border   | .dmxNavigationMenu > ul > li > a:hover | border: 1px solid #000;                 |
| Hover Main menu item bottom   | .dmxNavigationMenu > ul > li > a:hover | border-bottom: 1px solid #000;          |
| border                        |                                        |                                         |
| Hover Sub menu item border    | .dmxNavigationMenu ul.sub > li:hover,  | border: 1px solid #000;                 |
|                               | .dmxNavigationMenu ul.sub > li.hover   |                                         |
| Hover Sub menu item bottom    | .dmxNavigationMenu ul.sub > li:hover,  | border-bottom: 1px solid #000;          |
| border                        | .dmxNavigationMenu ul.sub > li.hover   |                                         |
| Menu Bar rounded corners      | .dmxNavigationMenu                     | -webkit-border-radius: 4px;             |
|                               |                                        | -moz-border-radius: 4px;                |
| Menu Bar rounded corners      | .dmxNavigationMenu                     | -webkit-border-radius: 0px 0px 6px 6px; |
| bottom                        |                                        | -moz-border-radius: 0px 0px 6px 6px;    |
| Sub menu rounded corners      | .dmxNavigationMenu ul.sub              | -webkit-border-radius: 4px;             |
|                               |                                        | -moz-border-radius: 4px;                |
| Sub menu rounded corners      | .dmxNavigationMenu ul.sub              | -webkit-border-radius: 0px 0px 6px 6px; |
| bottom                        |                                        | -moz-border-radius: 0px 0px 6px 6px;    |

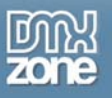

#### 4.4. Padding and margin

| Part to change                           | Selector                       | Example of property and value to change or add |
|------------------------------------------|--------------------------------|------------------------------------------------|
| Menu Title margin all sides              | .dmxNavigationMenu h3          | margin: 15px;                                  |
| Left Menu Title margin                   | dmxNavigationMenu h3           | margin: 5px 5px 5px 25px;                      |
| Top Menu Title margin                    | dmxNavigationMenu h3           | margin: 25px 5px 5px 5px;                      |
| Right Menu Title margin                  | dmxNavigationMenu h3           | margin: 5px 25px 5px 5px;                      |
| Bottom Menu Title margin                 | dmxNavigationMenu h3           | margin: 5px 5px 25px 5px;                      |
| All items padding                        | .dmxNavigationMenu li          | padding:5px;                                   |
| Main menu items padding                  | .dmxNavigationMenu > ul > li   | padding:5px;                                   |
| Main menu items padding left and right   | .dmxNavigationMenu > ul > li   | padding-left:5px;;<br>padding-right:5px;       |
| Main menu items padding top and bottom   | .dmxNavigationMenu > ul > li   | padding-top:5px;;<br>padding-bottom:5px;       |
| Sub menu items padding                   | .dmxNavigationMenu ul.sub > li | padding:5px;                                   |
| Sub menu positioning                     | .dmxNavigationMenu ul.sub      | margin-left: 5px !important;                   |
| Sub menu items padding left<br>and right | .dmxNavigationMenu ul.sub > li | padding-left:5px;;<br>padding-right:5px;       |
| Sub menu items padding top and bottom    | .dmxNavigationMenu ul.sub > li | padding-top:5px;;<br>padding-bottom:5px;       |
| Main menu items margin                   | .dmxNavigationMenu > ul > li   | margin-left:5px;<br>margin-right:5px;          |
| Sub menu items left margin               | .dmxNavigationMenu ul.sub > li | margin-left:5px;                               |

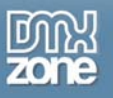

#### 4.5. **Text Formatting**

| B I                           |                                    |                               |
|-------------------------------|------------------------------------|-------------------------------|
| Part to change                | Selector                           | Example of property and value |
|                               |                                    | to change or add              |
| Menu Title font               | dmxNavigationMenu h3               | font-family: Tahoma;          |
| All fonts in entire menu      | dmxNavigationMenu *                | font-family: Verdana;         |
| Main menu font                | .dmxNavigationMenu > ul > li > a   | font-family: Helvetica;       |
| Sub menu font                 | .dmxNavigationMenu ul.sub > li > a | font-family: Georgia;         |
| Menu Title color              | dmxNavigationMenu h3               | color: #0CF;                  |
| All text color in entire menu | dmxNavigationMenu *                | color: #F00;                  |
| Main menu text color          | .dmxNavigationMenu > ul > li > a   | color: #F0D;                  |
| Sub menu text color           | .dmxNavigationMenu ul.sub > li > a | color: #F00;                  |
| Hover items text color        | .dmxNavigationMenu li a:hover,     | color: #F0D;                  |
|                               | .dmxNavigationMenu li a.hover      |                               |
| Menu Title size               | dmxNavigationMenu h3               | font-size: 14px;              |
| All text sizes in entire menu | dmxNavigationMenu *                | font-size: 11px;              |
| Main menu font size           | .dmxNavigationMenu > ul > li > a   | font-size: 12px;              |
| Sub menu font size            | .dmxNavigationMenu ul.sub > li > a | font-size: 11px;              |
| Menu width <sup>1)</sup>      | .dmxNavigationMenu                 | width:450px;                  |
| Menu height                   | .dmxNavigationMenu                 | height: 60px;                 |
| Sub menu width <sup>2)</sup>  | .dmxNavigationMenu ul.sub          | width:200px;                  |

<sup>1)</sup> Can also be set in the Properties Inspector
 <sup>2)</sup> Only works when no value is set in the Extension Window

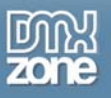

#### 4.6. Positioning

| Part to change                   | Selector                                 | Example of property and value to change or add |
|----------------------------------|------------------------------------------|------------------------------------------------|
| Right Menu Title position        | .dmxNavigationMenu h3                    | float: right;                                  |
| Aligning Search Form from bottom | .dmxNavigationMenu<br>form.dmxSearchForm | bottom: 10px;                                  |
| Aligning Search Form from top    | .dmxNavigationMenu<br>form.dmxSearchForm | top: 10px;                                     |
| Aligning Search Form from right  | .dmxNavigationMenu<br>form.dmxSearchForm | right: 25px;                                   |

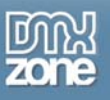

#### 4.7. Shadow

| Part to change      | Selector                 | Example of property and value to change or add                                                               |
|---------------------|--------------------------|----------------------------------------------------------------------------------------------------|
| Shadow on Sub menu  | dmxNavigationMenu ul.sub | -moz-box-shadow: 5px 5px 5px #000;<br>-webkit-box-shadow: 5px 5px 5px #000;<br>box-shadow: 5px 5px 5px #000; |
| Shadow on Main menu | .dmxNavigationMenu       | -moz-box-shadow: 5px 5px 5px #000;<br>-webkit-box-shadow: 5px 5px 5px #000;<br>box-shadow: 5px 5px 5px #000; |

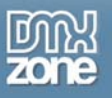

#### 4.8. Miscellaneous

| Part to change                | Selector                                           | Example of property and value to change or add |
|-------------------------------|----------------------------------------------------|------------------------------------------------|
| Horizontal separator color    | .dmxNavigationMenu ul.horizontal ><br>li.separator | background-color: #000;                        |
| Horizontal separator height   | .dmxNavigationMenu ul.horizontal ><br>li.separator | height:15px;                                   |
| Vertical separator color      | .dmxNavigationMenu li.separator                    | background-color: #000;                        |
| Change expendable down image  | .dmxNavigationMenu span.sub_down                   | <pre>background-image: url('down.png');</pre>  |
| Change expendable up image    | .dmxNavigationMenu span.sub_up                     | <pre>background-image: url(up.png');</pre>     |
| Change expendable left image  | .dmxNavigationMenu span.sub_left                   | background-image: url(left.png');              |
| Change expendable right image | .dmxNavigationMenu span.sub_right                  | background-image: url(right.png');             |